# RENOUVELER SON ADHÉSION

Cliquez sur le lien :

### https://ffrs360-crm.my.site.com/licencie

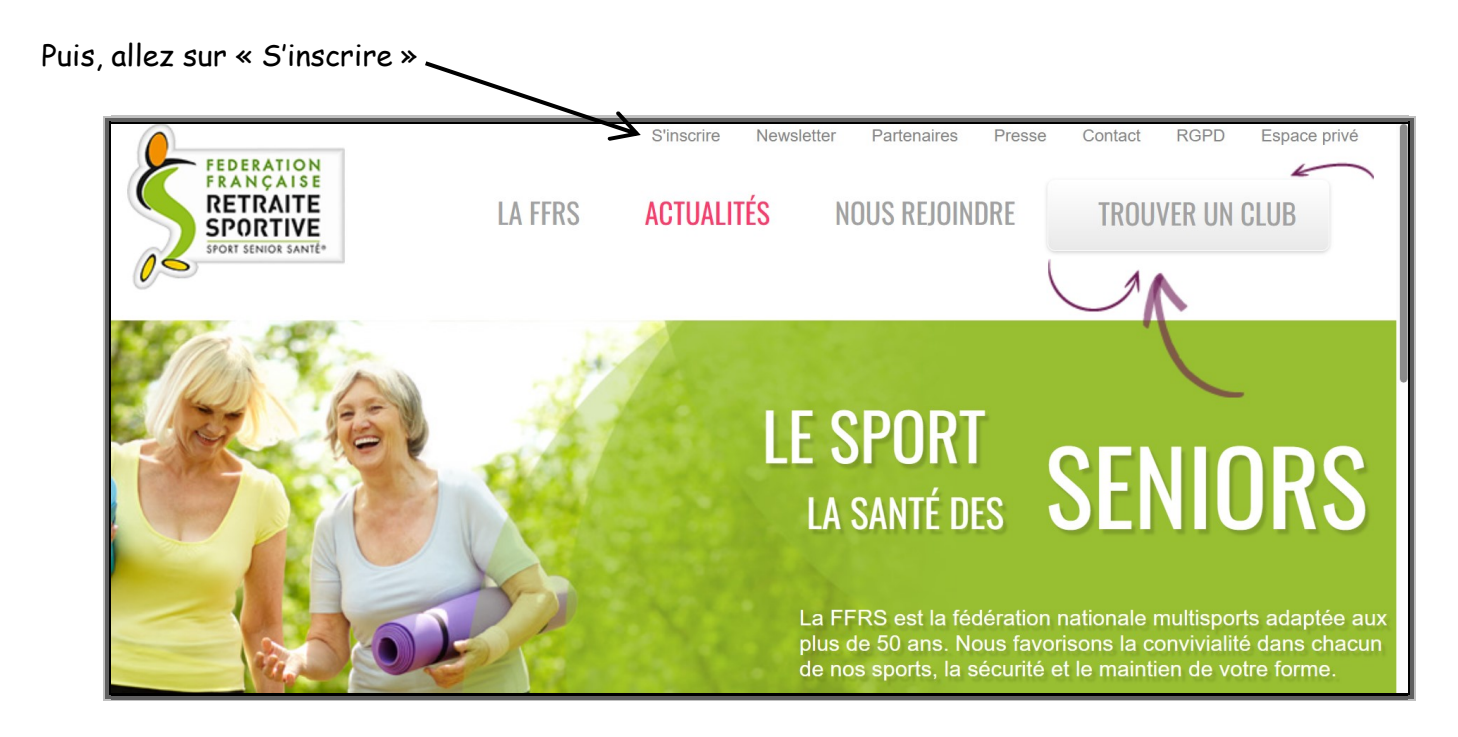

Vous avez ensuite l'écran suivant :

- 1. Entrez votre **nom d'utilisateur** : il se compose, comme indiqué, de votre numéro de licence suivi de @ffrs360.espaceadherent.fr
- 2. Puis votre mot de passe.
- 3. Vous l'avez perdu : cliquez sur « mot de passe oublié ». Vous recevrez, dans votre messagerie, un lien qui vous permettra de le renouveler (si vous ne le trouvez pas, vérifiez les spams).

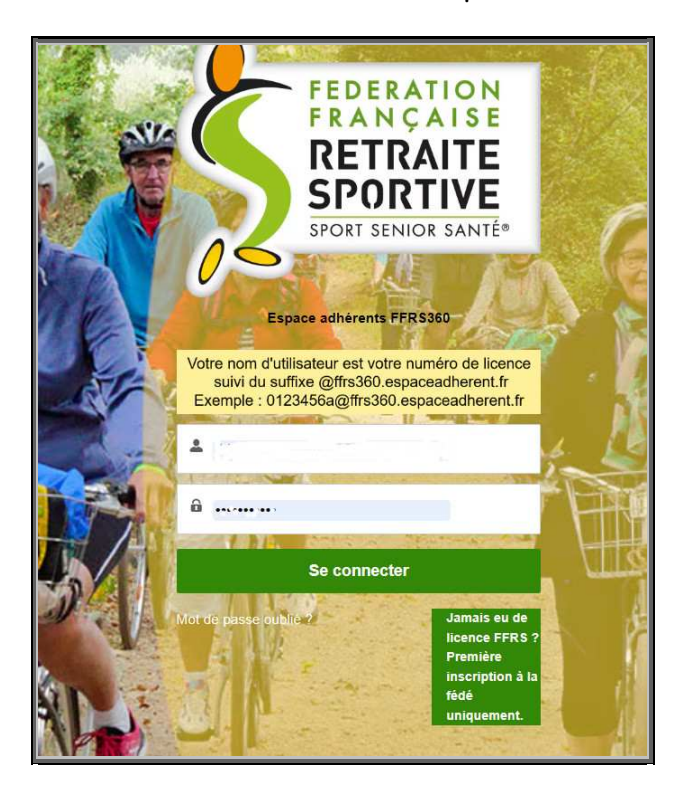

Voici le message de bienvenue. Ceci est votre « **Espace Adhérent** » ; nous vous conseillons de conserver ce lien dans vos « Favoris ». Cliquer sur **ADHÉRER**.

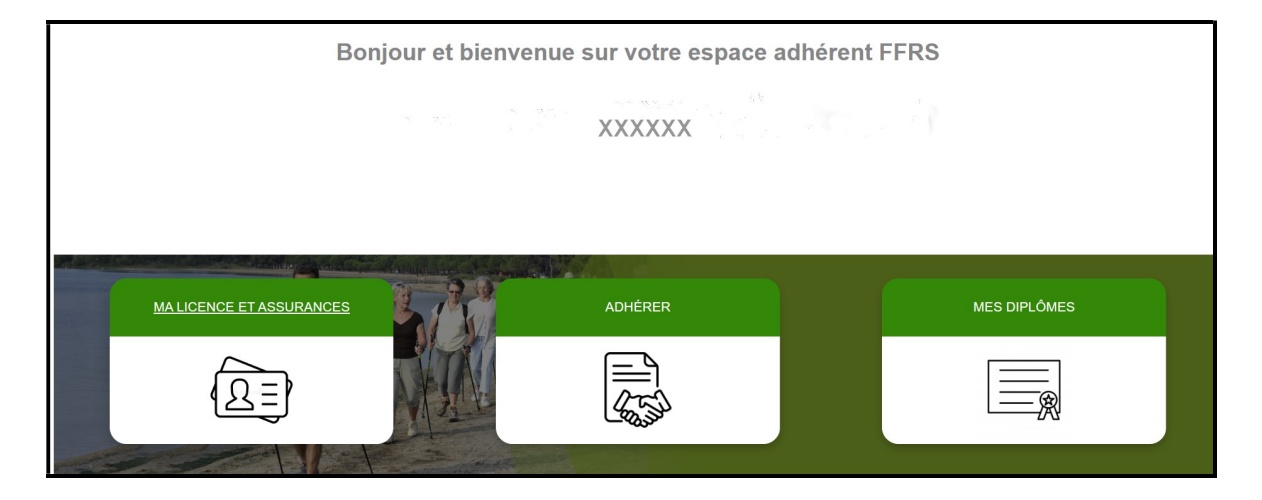

🚽 Sur l'écran suivant, allez sur le menu déroulant

## INSCRIPTION / COMMANDE, puis RENOUVELLEMENT

|                                   | ÉES PERSO V <u>INSCRIPTION</u> | / COMMANDE V PLUS V |   |                                    | DENISE MERCIER 🔻 |
|-----------------------------------|--------------------------------|---------------------|---|------------------------------------|------------------|
|                                   |                                |                     |   |                                    |                  |
| 406 éléments sur 200 • 0 éléments | sélectionnés                   |                     |   |                                    |                  |
| 400 elements sur 200 - 0 elements | selectionnes                   | Desertement         |   | New de Vernewie die v              |                  |
| Nº Club                           | ~                              | Departement         | ~ | Nom de l'organisation              | ~                |
| 01002                             |                                | AIN                 |   | RETRAITE SPORTIVE AMBARROISE       | <u> </u>         |
| 01003                             |                                | AIN                 |   | RETRAITE SPORTIVE DE BENY          |                  |
| 01004                             |                                | AIN                 |   | RETRAITE SPORTIVE BAGE VAL DE SAON | IE               |
| 01005                             |                                | AIN                 |   | RETRAITE SPORTIVE D'ATTIGNAT       |                  |
|                                   |                                |                     |   |                                    |                  |

**Cochez le club 47004**.

Puis SUIVANT

4 Cocher la case « Licence FFRS saison 2024-2025 » 23.74 € (licence sans assurance).

#### Puis SUIVANT

#### Voici la page ASSURANCES

| Sélection Assurances Optionnelles<br>La RC est incluse dans la licence<br>L'assistance (rapatriement) et la garantie IA sont sélectionnées mais vous avez la possibilité de les décocher. Cependant, nous vous conseillons de les conserver.<br>Si vous sélectionnez la garantie IA+, la garantie IA de base se décochera<br>Les options choisies seront automatiquement ajoutées à votre panier. |       |                                      |   |           |   |       |        |                                                                                                    |                                                       |     |
|----------------------------------------------------------------------------------------------------|-------|--------------------------------------|---|-----------|---|-------|--------|----------------------------------------------------------------------------------------------------|-------------------------------------------------------|-----|
|                                                                                                    | Assu  | rances disponibles                   |   |           |   |       |        |                                                                                                    |                                                       |     |
|                                                                                                    | 3 élé | éments sur 3 • 1 élément sélectionné |   |           |   |       |        |                                                                                                    |                                                       |     |
|                                                                                                    | -     | Nom                                  | ~ | Туре      | ~ | Tarif | $\sim$ | Description V                                                                                                    | Tableau des garanties                                 | /   |
|                                                                                                    | ~     | IA                                   |   | Conseillé |   | 1,0   | 08€    | Cette garantie vous couvre en cas<br>d'accident et décès lors d'une activité<br>reconnue par la FFRS. Voir le ta-<br>bleau de garanties pour les montants | https://ffrs360-<br>crm.my.salesforce.com/sfc/p/7S000 | 000 |
|                                                                                                    |       | IA+                                  |   | Option    |   | 6,5   | 30€    | Même garantie que l'IA de base,<br>seuls les montants de couverture<br>sont supérieurs. Voir tableau des ga-<br>ranties pour les montants                 | https://ffrs360-<br>crm.my.salesforce.com/sfc/p/7S000 | 000 |
|                                                                                                    |       | Effets Personnels                    |   | Option    |   | 27,0  | 00€    | Cette garantie couvre les dommages<br>subis aux biens personnels (vélo, vê-<br>tement) en cas d'accident corporel                                         | https://ffrs360-<br>crm.my.salesforce.com/sfc/p/7S000 | 000 |

Il vous est conseillé, si vous souhaitez l'assurance de base, de ne pas décocher l'option IA « option de base » de 1,08 €.

Cependant, si vous souhaitez une garantie plus importante, cochez IA+ (l'option IA sera automatiquement décochée).

Vous pouvez également souscrire à l'option « Effets personnels ».

Pour plus d'informations, vous pouvez consulter les tableaux des garanties en cliquant sur les liens correspondant à chaque type d'assurance.

Le tableau suivant représente les assurances de base déjà incluses dans la licence.

| Assurances de base<br>3 éléments sur 3 • 0 éléments sélectionnés |         |                                                                                                    |
|------------------------------------------------------------------|---------|----------------------------------------------------------------------------------------------------|
| Nom                                                              | ✓ Tarif | ✓ Description                                                                                                    |
| RC - Défense Recours                                             |         | Cette garantie vous couvre lorsque vous commettez un dom-<br>mage à autrui ou si vous êtes victime du dommage lors d'une<br>activité reconnue par la FFRS                                                                                   |
| Assistance - Rapatriement                                        |         | Cette garantie couvre le rapatriement, les frais de recherche e<br>0,47 € de secours mais aussi les frais médicaux à l'étranger lors d'un<br>activité reconnue par la FFRS                                                                  |
| Assistance Psychologique et Juridique                            |         | l'assistance psychologique et juridique vous permet de bénéfi-<br>cier en cas de sinistre garanti, d'une évaluation d'accompagne<br>ment psychologique et juridique dans le cadre de vos activités<br>dues à un harcèlement et/ou agression |

Puis SUIVANT

**Vous êtes maintenant sur la page ACTIVITÉS** 

Cochez celles qui vous intéressent. 
NE COCHEZ QUE CELLES QUE VOUS ALLEZ RÉELLEMENT PRATIQUER. Tout au long de la saison, vous aurez la possibilité d'AJOUTER d'autres activités.

| Vous | Vous pouvez choisir une ou plusieurs des activités proposées dans votre club |                              |                   |                     |                                             |                     |                    |                |
|------|------------------------------------------------------------------------------|------------------------------|-------------------|---------------------|---------------------------------------------|---------------------|--------------------|----------------|
| Ac   | tivités                                                                      |                              |                   |                     |                                             |                     |                    |                |
| -    | Nom de l'activi $\lor$                                                       | Nom de l'activi 🗸            | Créneau 🗸         | Туре 🗸              | Adresse 🗸                                   | Tarif à l'année 🗸 🗸 | Places restantes 🗸 | Commentaires 🗸 |
|      | BADMINTON                                                                    | Badminton                    | 00:00-00:00       | Activité sans jauge | GYMNASE ALAIN MI-<br>MOUN, 47300<br>PUJOLS, | 25,00 €             | Illimité           |                |
| ~    | CONVERSATION<br>ANGLAISE                                                     | Autres activités<br>Iudiques | -                 | Activité sans jauge | SALLE DES NOISE-<br>TIERS, 47300<br>PUJOLS, | 0,00 €              | Illimité           |                |
|      | COUTURE                                                                      | Autres activités<br>ludiques | Jeudi 10:00-12:00 | Activité sans jauge | SALLE DES NOISE-<br>TIERS, 47300<br>PUJOLS, | 0,00€               | Illimité           |                |
|      | DANSE EN LIGNE                                                               | Danses en ligne              | Jeudi 17:15-18:30 | Activité sans jauge | SALLE DES NOISE-<br>TIERS, 47300<br>PUJOLS, | 0,00 €              | Illimité           |                |
|      | GENEALOGIE                                                                   | Autres activités<br>Iudiques | -                 | Activité sans jauge | SALLE DES NOISE-<br>TIERS, 47300<br>PUJOLS. | 0,00€               | Illimité           |                |

Puis SUIVANT

4 La liste de votre commande s'affiche.

#### Ne cochez aucune case « Remise ».

| C Remises activités payantes              | 25€                      |                                     | Remises pour activités suivantes : gymnastique, tir à l'a<br>nis de table, badminton |           |  |
|-------------------------------------------|--------------------------|-------------------------------------|--------------------------------------------------------------------------------------|-----------|--|
| Explication remise custom label: ProcessA | Achat_explication_remise |                                     |                                                                                      |           |  |
| Produits sélectionnés                     |                          |                                     |                                                                                      |           |  |
|                                           |                          |                                     |                                                                                      |           |  |
| Numéro de ligne                           | ✓ Type de Produit        | ✓ Nom du produit                    | ✓ Prix total                                                                         | ~         |  |
|                                           | 1 Licence                | Licence FFRS saison 2024-2025       |                                                                                      | 23,74 €   |  |
|                                           | 2 Assurance              | IA                                  |                                                                                      | 1,08 €    |  |
|                                           | 3 Assurance              | RC - Défense Recours                |                                                                                      | 0,59 €    |  |
|                                           | 4 Assurance              | Assistance - Rapatriement           |                                                                                      | 0,47 €    |  |
|                                           | 5 Assurance              | Assistance Psychologique et Juridio | ue                                                                                   | 0,12 €    |  |
|                                           | 6 Adhésion Club          | Adhésion Club PUJOLS SPORT SE       | NIOR SANTE                                                                           | 24,00 €   |  |
|                                           | 7 Activités              | RANDONNEE PEDESTRE                  |                                                                                      | 0,00€     |  |
|                                           | 8 Activités              | CONVERSATION ANGLAISE               |                                                                                      | 0,00 €    |  |
|                                           |                          |                                     |                                                                                      | Drécédent |  |
|                                           |                          |                                     |                                                                                      | Precedent |  |

N.B. : Si le total de votre commande ne vous paraît pas exact, pas d'inquiétude, il sera rectifié lors de votre venue au club.

#### Puis SUIVANT

#### ✤ Vous êtes maintenant sur la page « Accords » :

| * J'accorde mon droit à l'image à la FFRS<br>Je donne mon accord pour l'exploitation et la diffusion de mon image. En cochant cette case, j'accepte les conditions d'exploitation et de diffusion de droit à l'image et j'atteste avoir bien pris connaissance<br>du document d'information à ce lien<br>Je refuse de donner mon consentement de droit d'image |
|----------------------------------------------------------------------------------------------------|
| Je déclare avoir pris connaissance du document d'information sur les garanties et franchises ainsi que de la notice d'information relative à l'assurance                                                                                                    |
| J'al bien pris connaissance des recommandations santé de la Commission médicale                                                                                                    |
| Je déclare avoir pris connaissance du Règlement intérieur du club et m'engage à le respecter dans son intégralité                                                                                                    |
| Précédent Suivant                                                                                                    |

- Droit à l'image : Cochez « Je donne mon accord... » ou « Je refuse..... »
- Cochez « Je déclare avoir pris connaissance des documents relatifs à l'assurance (documents que vous avez pu consulter sur la page « Assurances »)
- Cochez la case relative à la Commission Médicale, que vous pouvez consulter en cliquant sur le lien.
- Cochez la case relative au Règlement Intérieur P3S que vous pouvez télécharger en cliquant sur le lien (document à conserver).

↓ Vous êtes maintenant sur la page « Paiements »

Choisissez votre mode de paiement :

- Carte de crédit : vous aurez à indiquer vos informations bancaires sur la page qui suivra.
- Chèques, chèques-vacances ou espèces : vous règlerez votre cotisation auprès des « Référentes Inscriptions » aux jours et heures qui vous seront communiqués.

VALIDER VOTRE COMMANDE

Celle-ci ne sera effective qu'après le délai de rétractation de 14 jours et le complet paiement de la cotisation.

\*\*\*\*

Après validation de la commande, la FFRS vous enverra un e-mail récapitulant votre commande.